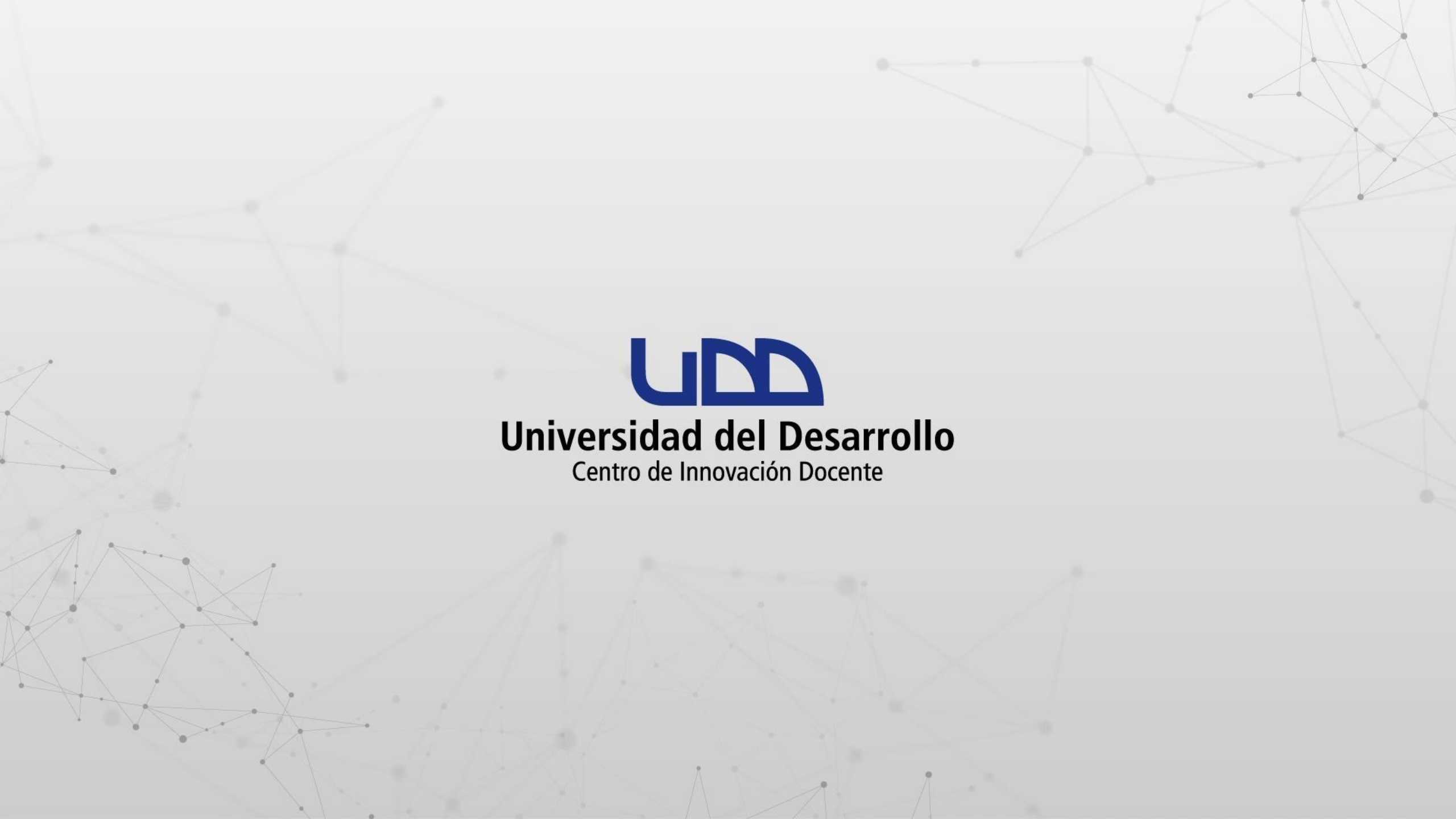

# ¿CÓMO COMPARTIR UNA CLASE GRABADA EN LA NUBE DE ZOOM EN LOS MÓDULOS DE TU CURSO EN CANVAS?

## **PASO 1:**

Asegúrate de planificar tu reunión desde la integración Zoom con Canvas. En las opciones de la reunión, marca Grabe la reunión automáticamente, seguido de En la nube.

|                       | Sandbox - Capacitaciones        |                          |                      |                                                              |
|-----------------------|---------------------------------|--------------------------|----------------------|--------------------------------------------------------------|
| Cuenta                | Página de Inicio                |                          |                      |                                                              |
| <b>(6)</b>            | Notas Parciales                 | Video                    | Anfitrión            | 🔵 Encendido 💿 Apagado                                        |
| Tablero               | Anuncios                        |                          | Participante         | 🔵 Encendido 💿 Apagado                                        |
| 밀<br>Cursos           | Módulos                         |                          |                      |                                                              |
| ፈፄ                    | Zoom                            | Audio                    | 🔵 Teléfono 🔷 Aud     | lio de la computadora 🛛 💿 Teléfono y audio de la computadora |
| Grupos                | Tareas                          |                          |                      |                                                              |
| Calendario            | Evaluaciones                    | Opciones de la reunión   | Habilitar entrar an  | tes que el anfitrión                                         |
| Ē                     | BigBlueButton<br>(Conferencias) |                          | Silenciar participar | ntes al entrar 🔞                                             |
| Bandeja de<br>entrada | Foros de discusión              |                          | Usar ID personal d   | le la reunión 9345862266                                     |
|                       | Chat                            |                          | 🕑 Grabe la reunión a | automáticamente 🤇 En la computadora local 🧿 En la nube       |
| Historial             | Archivos                        |                          |                      |                                                              |
| ( <del>)</del>        | Páginas                         | Anfitriones alternativos | Por ejemplo: maria@  | @compania.com.pedro@escuela.edu                              |
| Commons               | Personas                        |                          |                      |                                                              |
| (?)<br>Ayuda          | Escala de notas                 |                          |                      |                                                              |
|                       | Calificaciones                  |                          | Guardar              | ancelar                                                      |
| l←                    | Colaboraciones                  |                          |                      |                                                              |

#### **PASO 2:**

Al finalizar la clase, se generará un archivo con la grabación en la nube de Zoom, podrás encontrarlo en la integración de Zoom con Canvas, en la pestaña Grabaciones en la nube.

Haz clic en el tema de la clase para ver los archivos con la grabación.

La grabación estará disponible por 30 días, después será eliminada de la nube de Zoom sin la posibilidad de recuperarla.

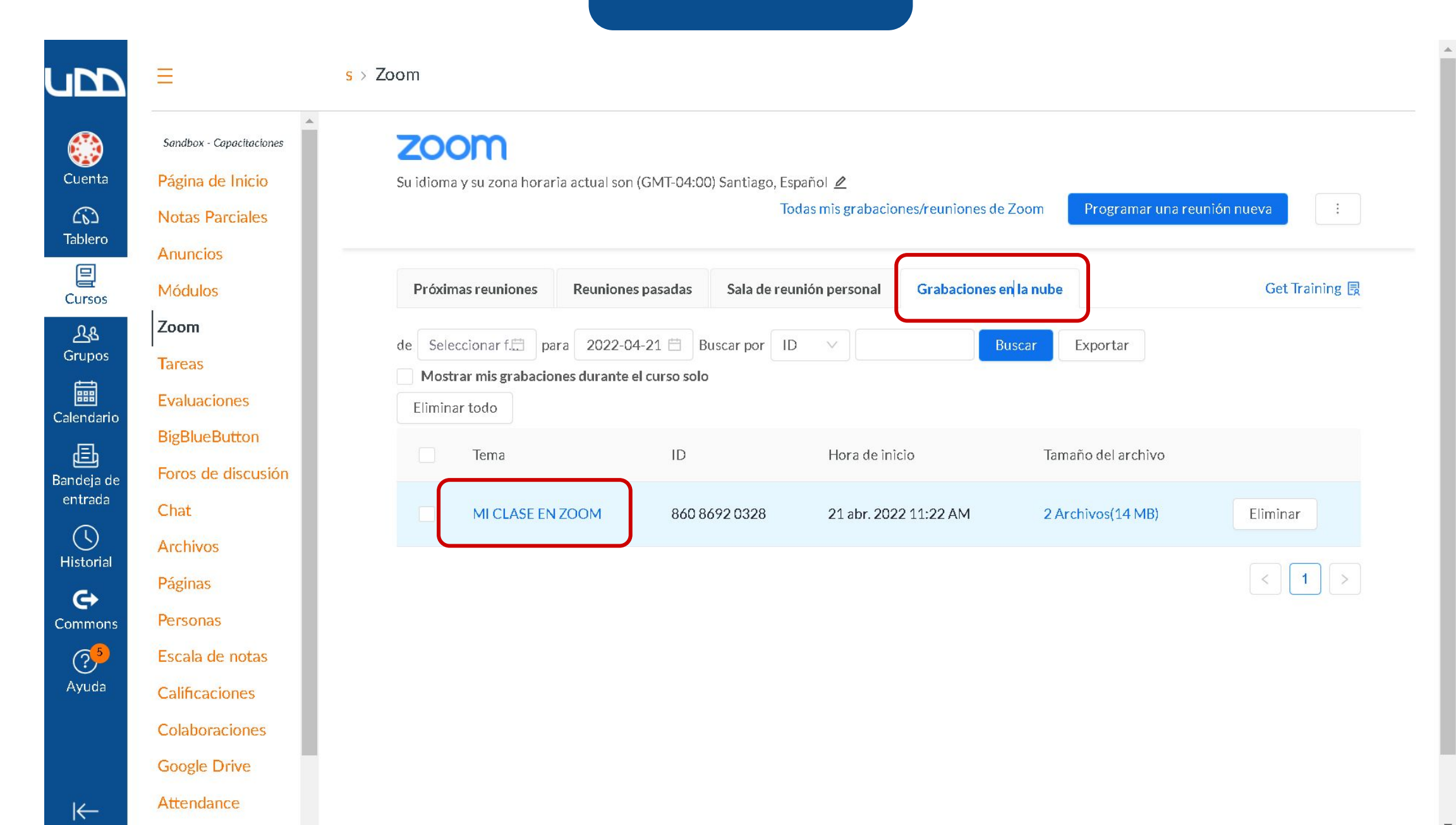

#### PASO 3:

Haz clic en el enlace Descargar junto al video para iniciar la descarga del archivo con la grabación a tu computador.

\*

ub

<u>cursos para pruebas</u> > Zoom

Sandbox - Capacitaciones

Página de Inicio

**Notas Parciales** 

Anuncios

Módulos

Zoom

Tareas

Chat

Archivos

Páginas

Personas

Escala de notas

Calificaciones

Colaboraciones

Google Drive

Attendance

Evaluaciones

**BigBlueButton** 

Foros de discusión

#### zoom

Reuniones durante el curso > Información de la grabación

#### MI CLASE EN ZOOM 21 abr. 2022 11:22 AM Santiago ID: 860 8692 0328

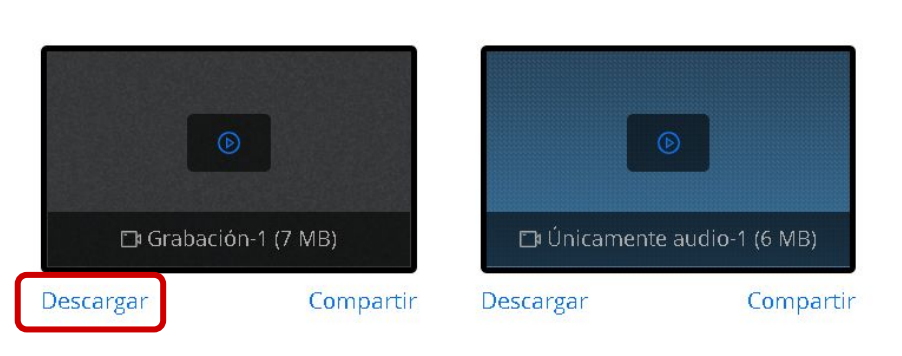

#### PASO 4:

Abre Google Drive, ubica la carpeta donde quieres subir el archivo con la grabación del video que deseas compartir. A continuación haz clic en el icono + Nuevo.

|                    | Drive                      | <b>Q</b> Buscar en Drive |                    | 井       | ? | ÷ | # L | Universidad<br>del Desarrollo |    |
|--------------------|----------------------------|--------------------------|--------------------|---------|---|---|-----|-------------------------------|----|
| +                  | Nuevo                      | Mi unidad > CLASES-GRABA | ADAS -             |         |   |   | ⊞   | í                             | 31 |
| $\bigtriangledown$ | Prioritario                |                          |                    |         |   |   |     |                               |    |
| • 4                | Mi unidad                  |                          |                    |         |   |   |     |                               | Ø  |
| 00                 | Compartido conmigo         |                          |                    |         |   |   |     |                               |    |
| ()                 | Reciente                   |                          |                    |         |   |   |     |                               | +  |
| ☆                  | Destacados                 |                          |                    |         |   |   |     |                               |    |
| Ū                  | Papelera                   |                          |                    | L       |   |   |     |                               |    |
| <b>3</b> 0,8 G     | Almacenamiento<br>B en uso |                          |                    |         |   |   |     |                               |    |
|                    |                            |                          | Suelta los archivo | os aquí |   |   |     |                               |    |
|                    |                            |                          | o dad er botorride |         |   |   |     |                               |    |
|                    |                            |                          |                    |         |   |   |     |                               |    |
|                    |                            |                          |                    |         |   |   |     |                               |    |

#### **PASO 5:**

Haz clic en en la opción Subir archivo.

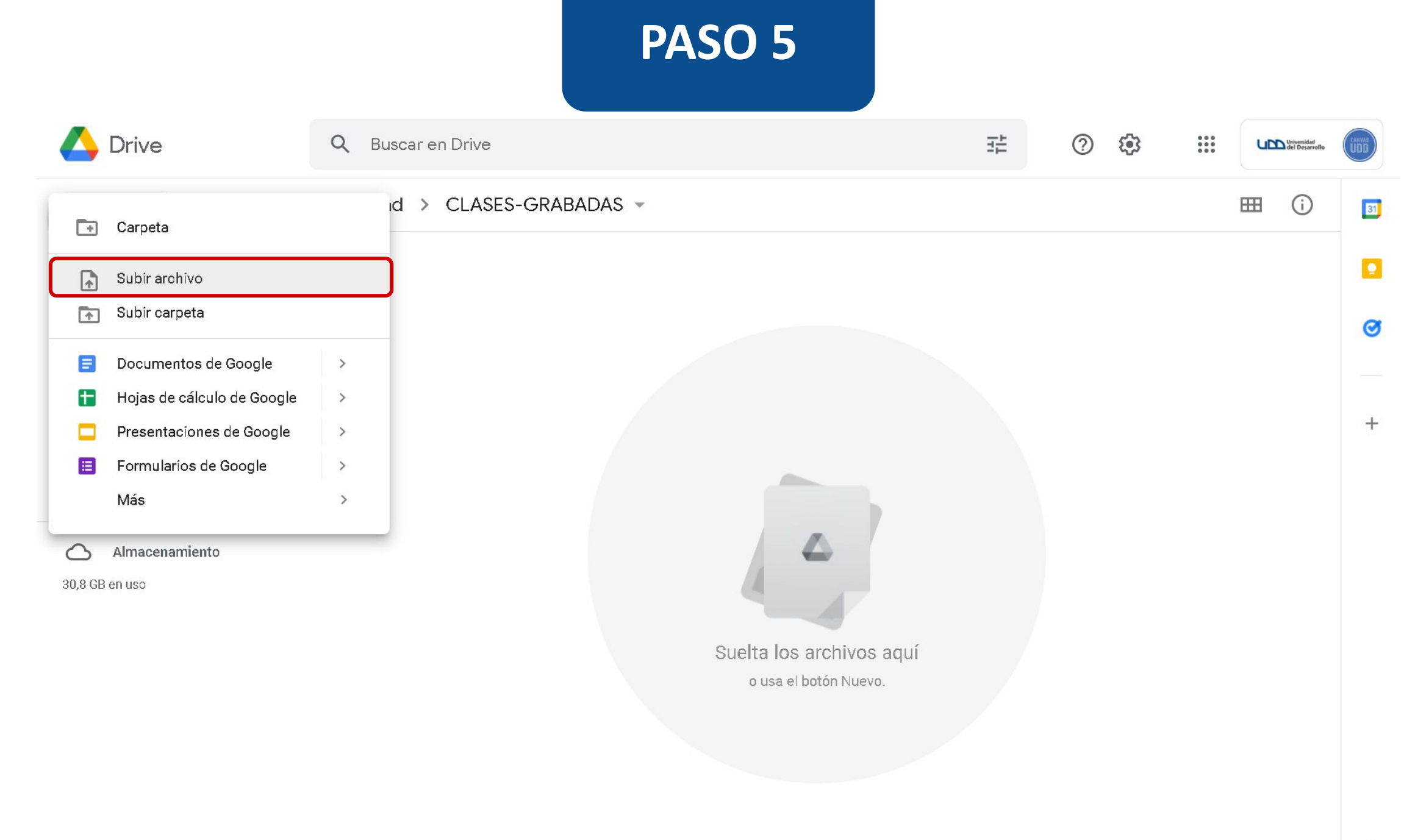

# **PASO 6:**

Selecciona el archivo con la grabación del video que descargaste anteriormente y haz clic en Abrir para subirlo a tu unidad de Google Drive.

| 📀 Abrir                                                                                                    | ×                                         |                                                   | 고브 | <b>(</b> ) |                                 |
|----------------------------------------------------------------------------------------------------|-------------------------------------------|---------------------------------------------------|----|------------|---------------------------------|
| $\leftarrow \rightarrow \checkmark \uparrow \clubsuit$ > Este equipo > Descargas $\checkmark$ $\eth$                                      | O Buscar en Descargas                     |                                                   | 21 |            | et al del Desarrollo            |
| Organizar 🔹 Nueva carpeta                                                                                                    | · · · · · · · · · · · · · · · · · · ·     |                                                   |    |            | 🖽 (j) 🛐                         |
| <ul> <li>Este equipo</li> <li>Descargas</li> <li>Hoy (1)</li> <li>Documentos</li> <li>Escritorio</li> <li>Mi Primera Clase.MP4</li> </ul> | Fecha de modificación<br>21-04-2022 11:53 |                                                   |    |            |                                 |
| <ul> <li>Imágenes</li> <li>Música</li> <li>Objetos 3D</li> </ul>                                                                          |                                           |                                                   |    |            | _                               |
| Videos Videos Kecovery Image Red Nombre de archivo: Mi Primera Clase.MP4 To                                                               | dos los archivos 🗸<br>Abrir Cancelar      |                                                   |    |            | +                               |
|                                                                                                    |                                           | Suelta los archivos aqui<br>o usa el botón Nuevo. |    |            |                                 |
| 📲 🛛 🐼 🖕 🔕 🚱 💵 💵                                                                                                    | 1 🚍 💽 🦻                                   |                                                   |    | 🕜 ^ 📼      | ↓)  ( , ESP 12:06<br>21-04-2022 |

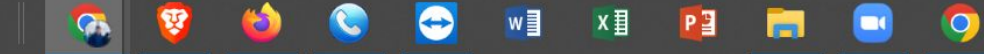

#### **PASO 7:**

Verifica que el archivo subió correctamente a tu unidad de Google Drive.

| 4                  | Drive              | ۹     | Buscar en Drive           |             | Ξ               | ÷ (?)        | : ¢¢            |       | Universidad<br>del Desarroll | lo UDD |
|--------------------|--------------------|-------|---------------------------|-------------|-----------------|--------------|-----------------|-------|------------------------------|--------|
| +                  | Nuevo              | Mi ur | nidad > CLASES-GRABADAS - |             |                 |              |                 | E     | ⊞ (j                         | 31     |
| $\bigtriangledown$ | Prioritario        | Nombr | re 个                      | Propietario | Última modifica | ción         | Tamaño de arc   | chivo |                              |        |
| • @                | Mi unidad          |       | Mi Primera Clase.MP4.mp4  | уо          | 11:53 yo        |              | 7,4 MB          |       |                              |        |
| De                 | Compartido conmigo |       |                           |             |                 |              |                 |       |                              |        |
| $\bigcirc$         | Reciente           |       |                           |             |                 |              |                 |       |                              | +      |
| ☆                  | Destacados         |       |                           |             |                 |              |                 |       |                              |        |
| Ū                  | Papelera           |       |                           |             |                 |              |                 |       |                              |        |
| 0                  | Almacenamiento     |       |                           |             |                 |              |                 |       |                              |        |
| 30,82 (            | GB en uso          |       |                           |             |                 |              |                 |       |                              |        |
|                    |                    |       |                           |             |                 |              |                 |       |                              |        |
|                    |                    |       |                           |             |                 |              |                 |       |                              |        |
|                    |                    |       |                           |             |                 |              |                 |       |                              |        |
|                    |                    |       |                           |             |                 | Se ha subido | o 1 elemento    |       | ~                            | ×      |
|                    |                    |       |                           |             |                 | 🔛 Mi Prime   | era Clase.MP4.m | 1p4   |                              |        |

Ahora, te mostraremos cómo compartir el archivo con la grabación del video desde un módulo del curso en Canvas.

#### **PASO 8:**

Dirígete a la sección de módulos del curso y agrega un nuevo ítem, haciendo clic en el símbolo de +.

| <b>UD</b>                  |
|----------------------------|
| Cuenta                     |
| <b>CS</b><br>Tablero       |
| Cursos                     |
| Calendario                 |
| )<br>Bandeja de<br>entrada |
| Commons                    |
| ?<br>Ayuda                 |
|                            |

**AULA VIRTUAL** > Módulos

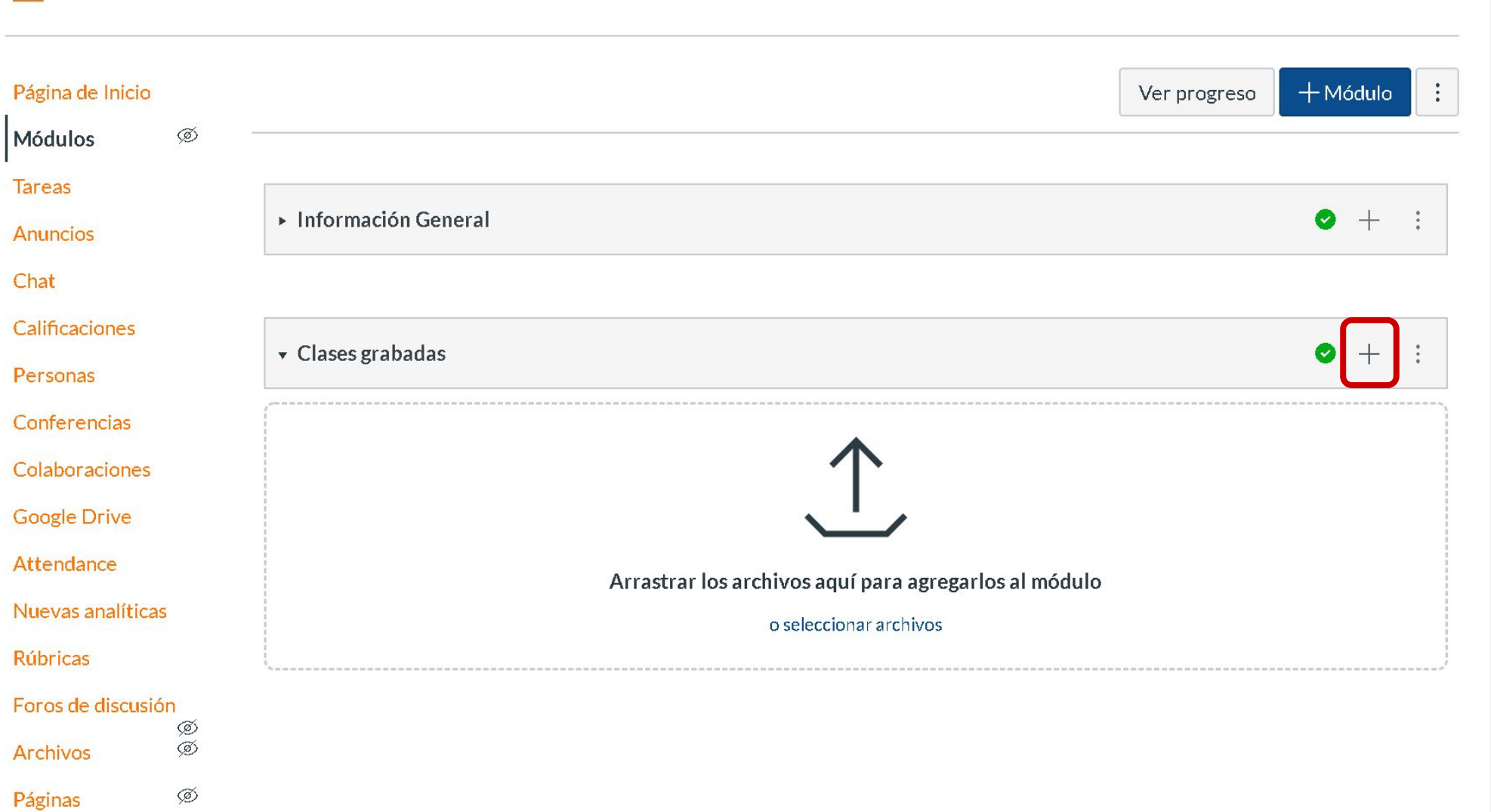

Programa del curso

a

#### **PASO 9:**

En la lista de Agregar, elige Herramienta Externa.

#### AULA VIRTUAL > Módulos

| Página de Inicio<br>Módulos Agre                                                                                                    | egar item a Clases grabadas                                                                                                    | × progreso | + Módulo |  |
|----------------------------------------------------------------------------------------------------|----------------------------------------------------------------------------------------------------|------------|----------|--|
| TareasAnunciosAgregaChat€ SelectCalificaciones[Nue<br>PruelPersonas2<br>TareaConferencias2<br>TareaColaboraciones0Google DriveCalaca | ar Tarea al Clases grabadas<br>cci Tarea Examen<br>ev. Archivo<br>ba Página<br>as Foro<br>Texto de encabezado<br>URL extorna<br>Herramienta Externa |            | ● +      |  |
| Attendance Coloca<br>Nuevas analíticas<br>Rúbricas<br>Foros de discusión<br>Archivos<br>Páginas                                      | Cancelar Agregar item                                                                                                    |            |          |  |

#### **PASO 10:**

En el listado de aplicaciones, selecciona Google Drive, seguido de Agregar ítem.

| ubb                        |  |
|----------------------------|--|
| Cuenta                     |  |
| (G)<br>Tablero             |  |
| Cursos                     |  |
| Calendario                 |  |
| )<br>Bandeja de<br>entrada |  |
| Commons                    |  |
| ?<br>Ayuda                 |  |
|                            |  |
|                            |  |

Módu

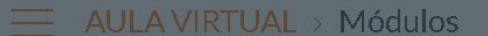

| de Inicio                | Agregar item a Clases grabadas                                                                                                    | ×         | progreso | + Módulo |
|--------------------------|----------------------------------------------------------------------------------------------------|-----------|----------|----------|
| os                       |                                                                                                    | *         |          |          |
|                          | Agregar Herramienta Externa 🗸 val Clases grabadas                                                                                                    |           |          |          |
| os                       | Seleccione una herramienta de la siguiente lista o ingrese la URL de una herramienta externa que esté configurada con Basic LTI para agregar un vínculo entre esa herramienta y este módulo. |           |          |          |
| aciones                  | Attendance<br>A very handy tool for creating seating charts and keeping track of attendance.                                                                                                 |           |          |          |
| nas                      | Chat Tool<br>A very handy tool for hosting live chat sessions.                                                                                                    |           |          | • +      |
| rencias                  | Curriculum Builder<br>Conecta con los recursos de la biblioteca y crea listas de lecturas para los estudiantes                                                                               |           |          |          |
| raciones                 | Escala de notas                                                                                                    |           |          |          |
| Drive                    | Google Drive     Q       Allows you to pull in documents from Google Drive to Canvas                                                                                                    |           |          |          |
| lance                    | Interactive Document<br>Increase student engagement before class with inline questions and discussion With this tool teachers can upload documents for                                       |           |          |          |
| s analíticas             | students to read in preparation for class. Teachers can add discussion topics or practice questions to guide students in their                                                               |           |          |          |
| as                       | URL:                                                                                                    | •         |          |          |
| <b>le discusión</b><br>ç | Cancelar Agregar it                                                                                                    | em        |          |          |
| os {                     |                                                                                                    | <b></b> , |          |          |
| s Ø                      |                                                                                                    |           |          |          |

#### **PASO 11:**

En caso de ser la primera vez que utilizas esta integración, el sistema te pedirá una autorización.

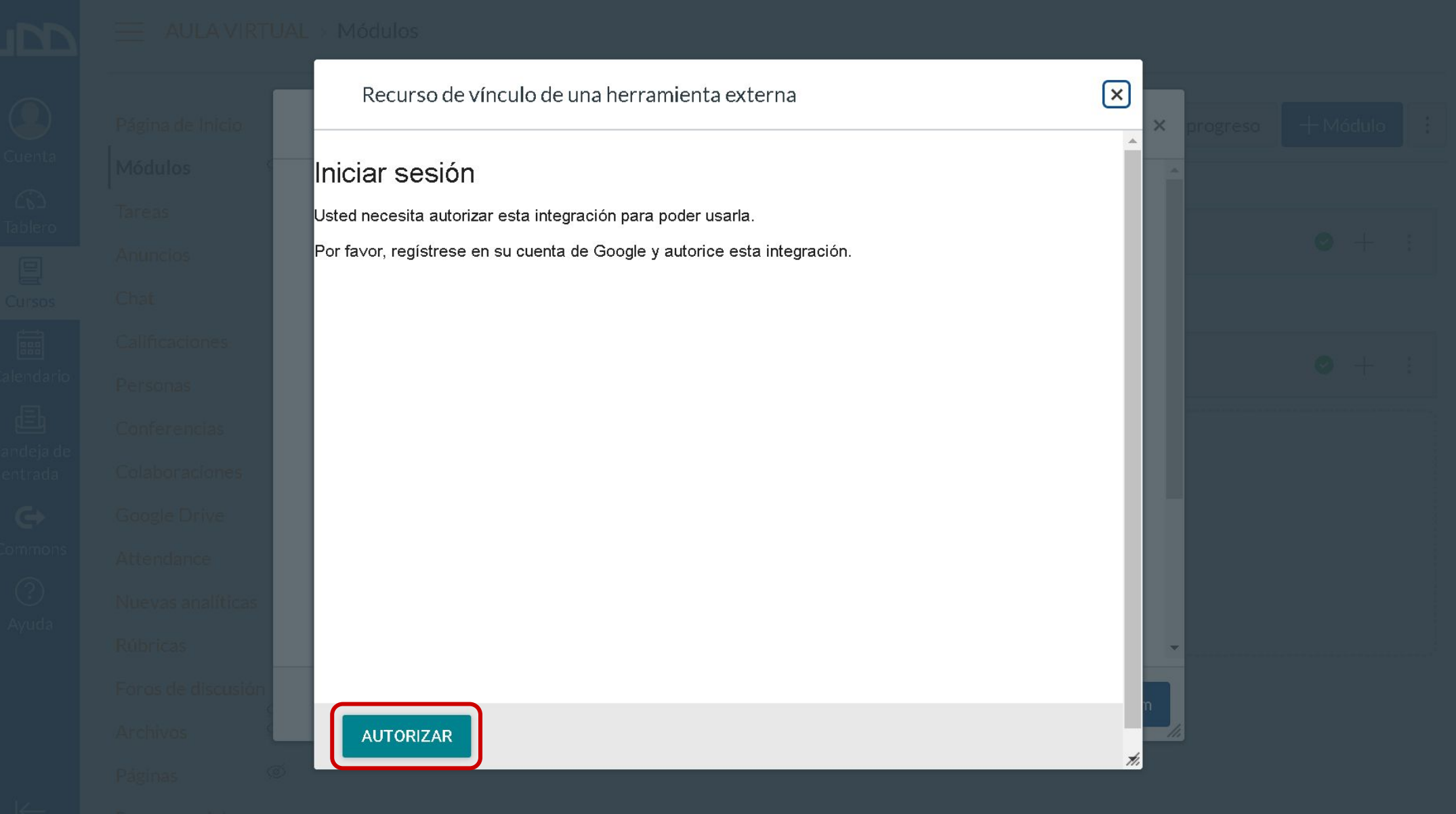

## **PASO 12:**

Una vez dada la autorización, se abrirá una nueva pestaña en donde debes seleccionar tu cuenta de correo institucional.

|                                                                                                  | Elige una cuenta de udd.cl<br>para ir a Google Drive LTI by Canvas                                                                                                    |
|--------------------------------------------------------------------------------------------------|----------------------------------------------------------------------------------------------------|
| (                                                                                                | canvas udd .<br>canvas@udd.cl                                                                                                    |
|                                                                                                  | ② Usar otra cuenta                                                                                                    |
| F<br>c<br>c<br>c<br>c<br>c<br>c<br>c<br>c<br>c<br>c<br>c<br>c<br>c<br>c<br>c<br>c<br>c<br>c<br>c | Para continuar, Google compartirá tu nombre, dirección de<br>correo electrónico, preferencia de idioma y foto de perfil<br>con Google Drive LTI by Canvas. Antes de usar Google<br>Drive LTI by Canvas, revisa su <b>Política de Privacidad</b> y<br><b>Condiciones del Servicio</b> . |

#### **PASO 13:**

A continuación, haz clic en Permitir.

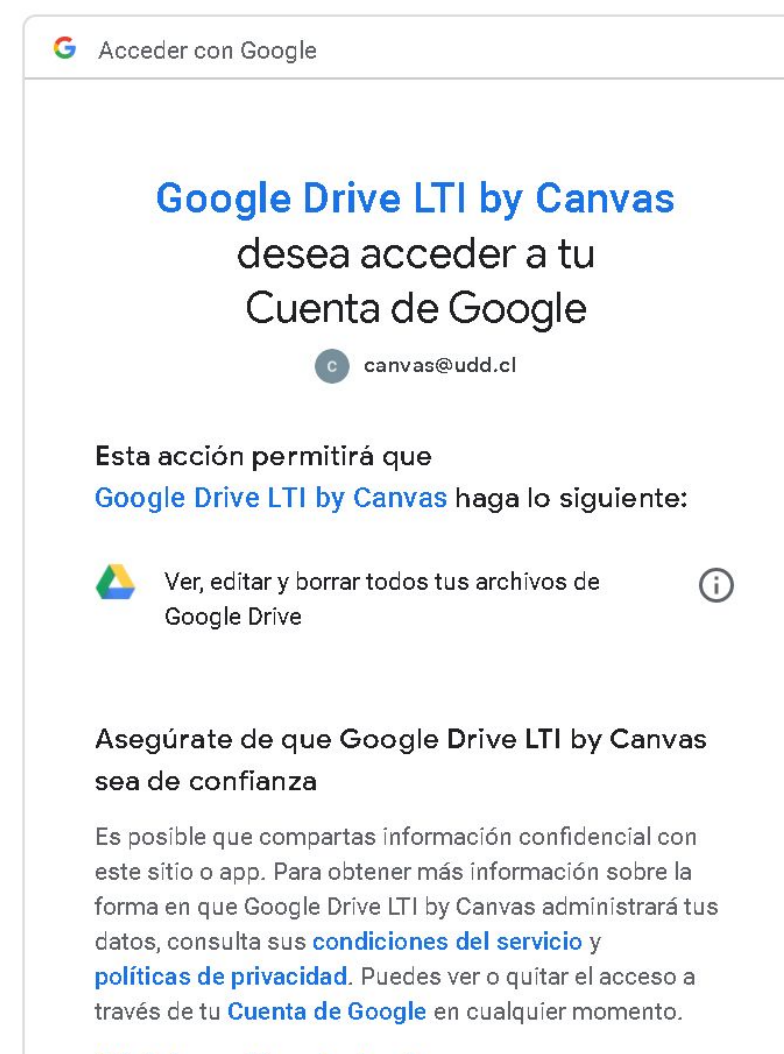

Más información sobre los riesgos

Cancelar

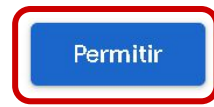

Ŧ

#### **PASO 14:**

A partir de ahora, tendrás acceso al contenido de tu cuenta de Google Drive desde Canvas.

|  | - T                                           |                          |
|--|-----------------------------------------------|--------------------------|
|  | Recurso de vínculo de una herramienta externa | Xer progreso + Módutor E |
|  |                                               | ×                        |
|  | Search                                        |                          |
|  | Carpetas                                      |                          |
|  | CLASES-GRABADAS                               | , (o i )                 |
|  | U                                             |                          |
|  | Universidad del Desarrollo                    | >                        |
|  |                                               |                          |
|  | Archivos                                      |                          |
|  | participants_98254613258                      |                          |
|  | Julio 27, Lunes 17:26                         |                          |
|  |                                               |                          |
|  | Julio 08, Miercoles 17:05                     |                          |
|  |                                               | -                        |
|  | Julio 08, Miércoles 17:07                     |                          |
|  | ENVIAR                                        |                          |
|  |                                               |                          |
|  |                                               |                          |
|  |                                               |                          |

#### **PASO 15:**

Para compartir el video en Canvas, debes seleccionar el archivo de la clase grabada, seguido del botón Enviar.

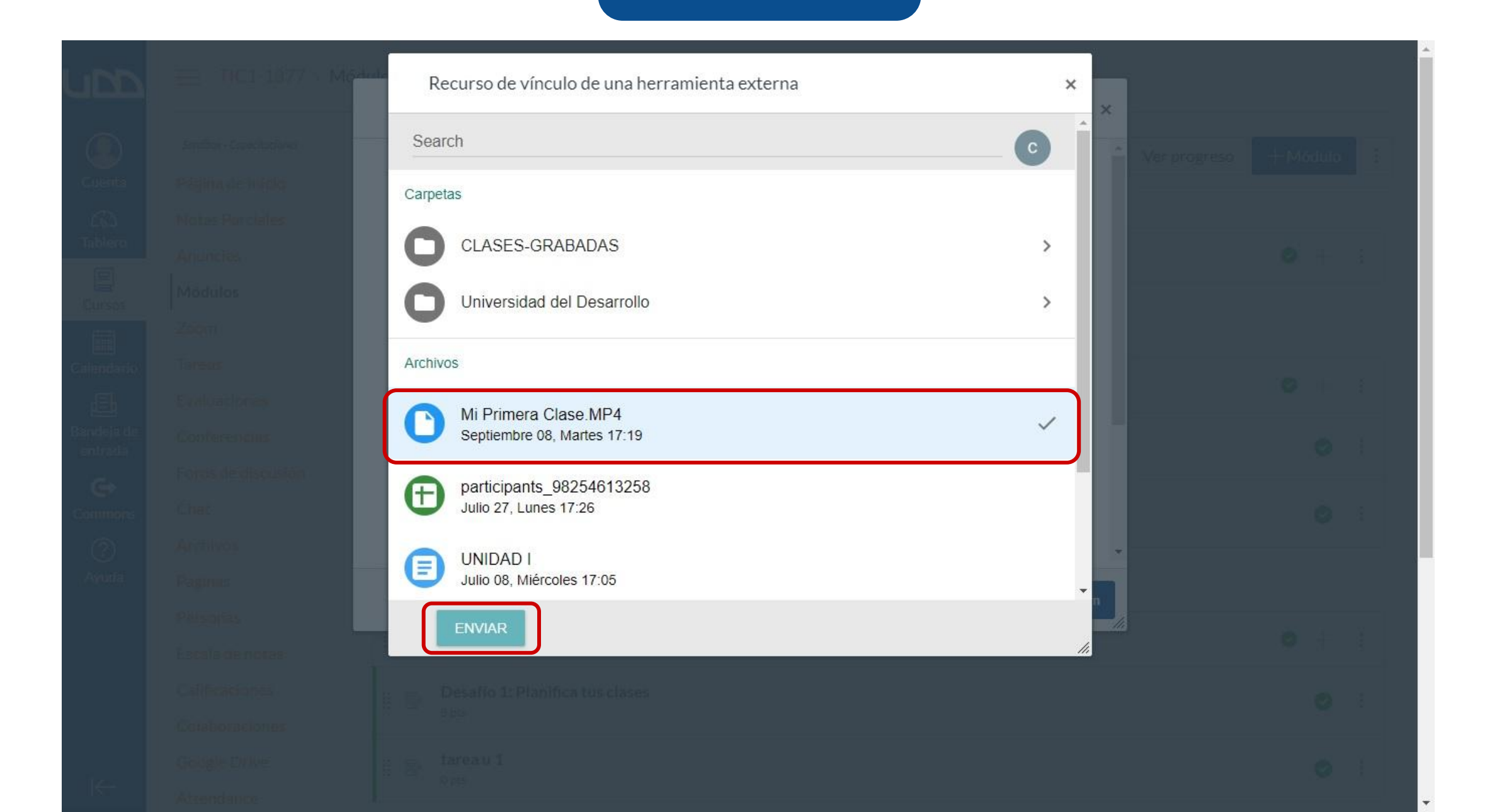

#### **PASO 16:**

Asigna un título a la clase y marca la casilla Cargar en una pestaña nueva. Por último, haz clic en Agregar ítem.

| upp        |         | ľ |
|------------|---------|---|
|            | Módulos |   |
|            |         | l |
|            |         |   |
|            |         |   |
|            |         |   |
| Cursos     |         |   |
|            |         |   |
|            |         |   |
| Bandeia de |         |   |
|            |         |   |
| e          |         |   |
|            |         |   |
|            |         | ŀ |
| () uua     |         |   |
|            |         |   |
|            |         |   |
|            |         |   |

| A very handy tool for hosting                                                         | ive chat sessions.                                                                                                    | *                                              |   |
|---------------------------------------------------------------------------------------|----------------------------------------------------------------------------------------------------|------------------------------------------------|---|
| Curriculum Builder<br>Conecta con los recursos de la                                  | s biblioteca y crea listas de lecturas para los estudiantes                                                                                                    |                                                | 0 |
| Escala de notas                                                                       |                                                                                                    |                                                |   |
| Google Drive<br>Allows you to pull in documen                                         | ts from Google Drive to Canvas                                                                                                    | Q                                              |   |
| Interactive Document<br>Increase student engagement<br>students to read in preparatio | before class with inline questions and discussion With this tool teachers can<br>n for class. Teachers can add discussion topics or practice questions to guide | Q<br>upload documents for<br>students in their |   |
| URL:                                                                                  | https://google-drive-lti-iad-prod.i                                                                                                    |                                                | 0 |
| Nombre de la página:                                                                  | Clase 1                                                                                                    |                                                |   |
| Cargar en una pestaña nue                                                             | eva                                                                                                    |                                                |   |
| Colocación de sangría: No                                                             | colocar sangría 🗸                                                                                                    |                                                |   |
|                                                                                       | C                                                                                                    | Cancelar Agregar item                          |   |
|                                                                                       |                                                                                                    |                                                |   |
|                                                                                       |                                                                                                    |                                                |   |

#### **PASO 17:**

La clase se agregará al final del módulo. Sin embargo, podrás arrastrarla y ubicarla donde prefieras.

| Página de Inicio                |                                                     | Ver progreso | +м | ódulc      |
|---------------------------------|-----------------------------------------------------|--------------|----|------------|
| Módulos                         |                                                     |              |    |            |
| Tareas<br>Anuncios              | ∷ v Información General                             |              | 0  | +          |
| Chat<br>Calificaciones          | 🗄 🖉 Curriculum Builder                              |              |    | 0          |
| Personas                        |                                                     |              |    |            |
| Conferencias<br>Colaboraciones  | ∷ ▼ Clases grabadas                                 |              | 0  | +          |
| Google Drive                    | 2020-08-18_Cómo crear grupos de trabajo en Zoom.M4A |              |    | 0          |
| Attendance<br>Nuevas analíticas | ii 🖉 Clase 1                                        |              |    | $\bigcirc$ |
| Rúbricas                        |                                                     |              |    |            |

₩

Programa del curso

a

#### **PASO 18:**

Recuerda asegurarte de que el módulo y el enlace a la clase se encuentren publicados, para que los estudiantes los puedan ver.

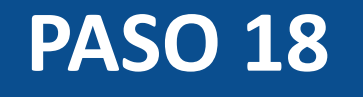

| ubb                    |                        |
|------------------------|------------------------|
| Cuenta                 | Página de<br>Módulos   |
| دی)<br>Tablero         | Tareas                 |
| Cursos                 | Anuncios<br>Chat       |
| Calendario             | Calificacio            |
| <b>E</b><br>Bandeja de | Conference             |
| entrada<br>🗲           | Colaborac<br>Google Dr |
| Commons                | Attendand<br>Nuevas ar |
| Ayuda                  | Rúbricas               |
|                        | Foros de d<br>Archivos |
|                        | Páginas                |

 $\leftarrow$ 

| AULA VIRTUAL >           | Módulos                                                 |              |        |      |     |
|--------------------------|---------------------------------------------------------|--------------|--------|------|-----|
| a de Inicio              |                                                         | Ver progreso | + Módu | ilo  | ••• |
| cios                     | ∷ ▼ Información General                                 |              | ⊘ ⊣    | - :  |     |
| caciones                 | 👯 🔗 Curriculum Builder                                  |              | C      | • :  |     |
| onas                     |                                                         |              |        |      |     |
| erencias<br>poraciones   | 🗄 🔻 Clases grabadas                                     |              | ● +    | -]:  |     |
| le Drive                 | 🚆 🛷 2020-08-18_Cómo crear grupos de trabajo en Zoom.M4A |              | Publi  | cado | ١   |
| ndance<br>ras analíticas | ii 🔗 Clase 1                                            |              |        |      | J   |

Foros de discusión Archivos Páginas Programa del curso

•

\*

# Universidad del Desarrollo

Centro de Innovación Docente

Para más tutoriales, visita: auladigital.udd.cl

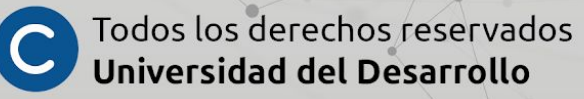